## ODFVolumeFraction 結果の残差評価

LaboTexでは入力極点図から解析されたODF図はjob1に登録され、 VolumeFraction計算されたODF図はjob2に登録される。

job1のODF図とjob2のODF図の残差をjob3に登録する。

2019年08月10日 *HelperTex Office*  XRDで測定された極点図からODDF解析を行うと、再計算極点図と入力極点図から 入力極点図のError評価が行える。

$$RP_{\{hkl\}} = \frac{1}{N} \sum_{i=1}^{N} \frac{\left\{PF_{\exp}\right\}_{i} - \left\{PF_{calc}\right\}_{i}}{\left\{PF_{\exp}\right\}_{i}} \cdot 100\%$$

更に、計算されたODF図から VolumeFraction を計算すると、再々計算極点図と極点図から VolumeFractionError が計算される。

この時の残差 ODF 図が気になります。

まずは、残差ODF図の表示を考えてみます。

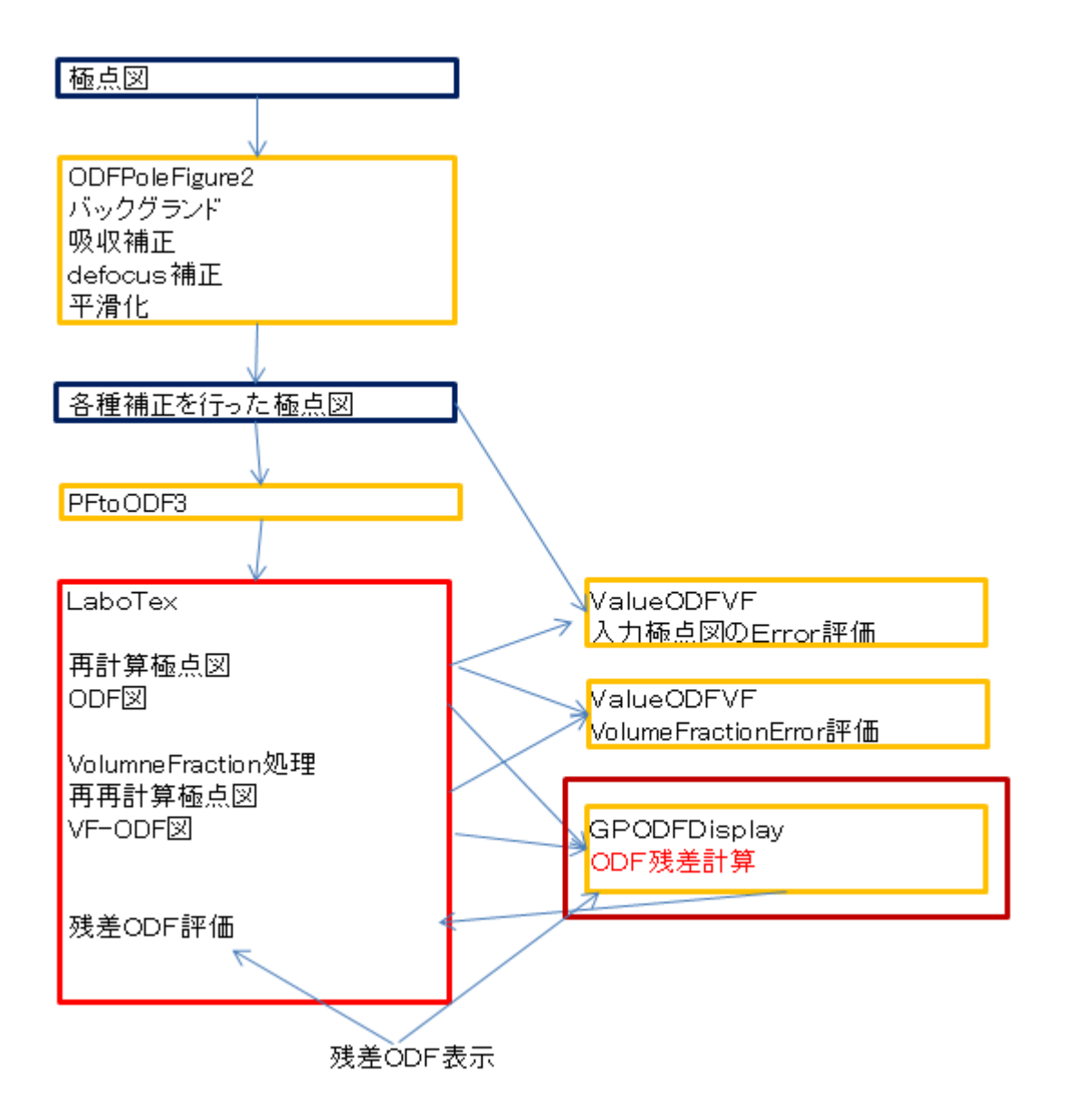

既存CTRソフトウエアで実現

Soft-index

LaboTexODFFile 18/08/11 LaboTexで扱っているODFデータの平滑化を実現

CTR - s o f t - DOC2

2017/01/24 LaboTexで計算したEBSDデータのODF図等の平滑化

 $S \circ f t - i n d e x$ 

074 CompareODE』 1045 17/09/10 LaboTexのODF図Exportデータの差をODF図で表現』 ODFDisplay2(Ver1.30)で対応

を組み合わせて実現する。

手順

- 1. LaboTexでODF解析し、ODF図のExport
- 2. LaboTexでODF解析結果からVolumeFractionからODF図をExport (ODF-VF)
- 3. CompareODFでExportされているODF図、ODF-VF図の差を計算し

ファイル作成(残差ODF図)

4. LaboTexODFFileでLaboTexのjobファイルを読み込み

GPODFDisplayで表示をexit

LaboTexODFFileのEBSD部で残差ODF図を読み込み

j o b ファイルを作成

5. LaboTexで作成されたjobファイルを確認

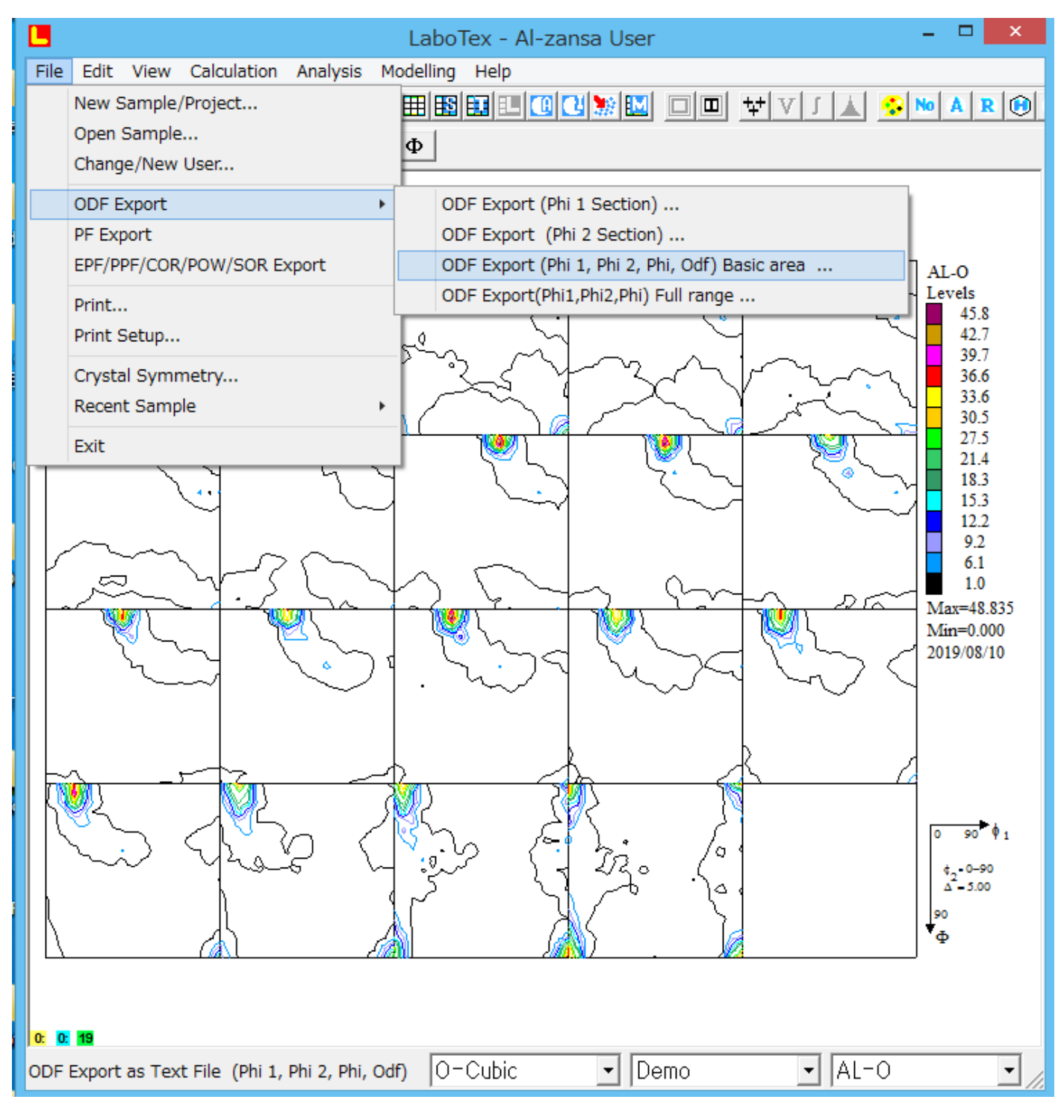

ODF図のExport

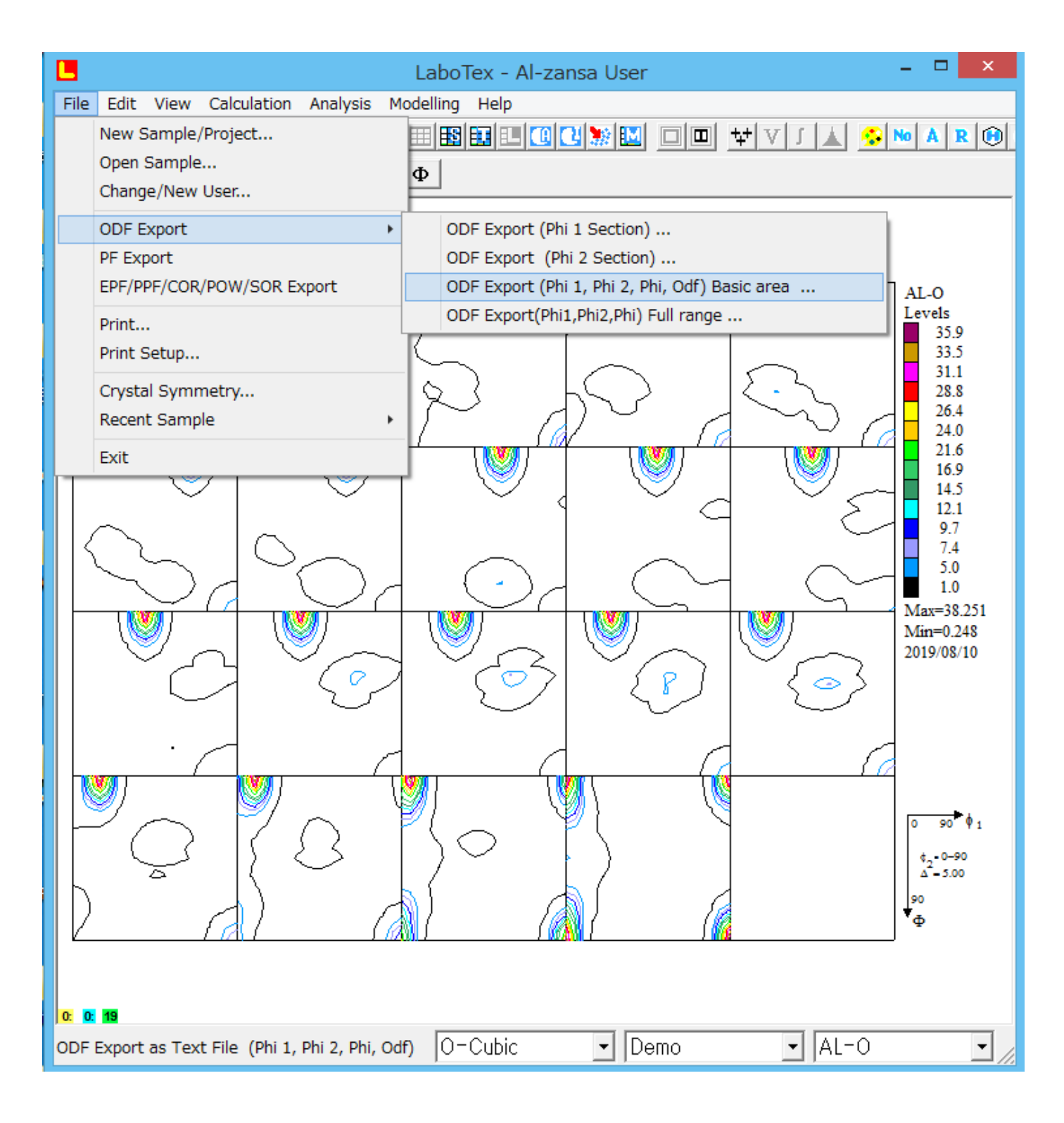

ExportされたODFファイル

## Aluminum-H-O → Aluminum-O → LaboTex → CW

| ^ | 名前          | 更新日時             | 種類               | サイズ    |
|---|-------------|------------------|------------------|--------|
|   | 🔁 AL-O.epf  | 2019/08/10 16:05 | Exchange Certifi | 35 KB  |
|   | 🔁 AL-O.TXT  | 2019/08/10 16:14 | テキスト文書           | 275 KB |
|   | AL-O-VF.TXT | 2019/08/10 16:13 | テキスト文書           | 275 KB |

## 3. CompareODFでExportされているODF図、ODF-VF図の差を計算し

ファイル作成(残差ODF図)

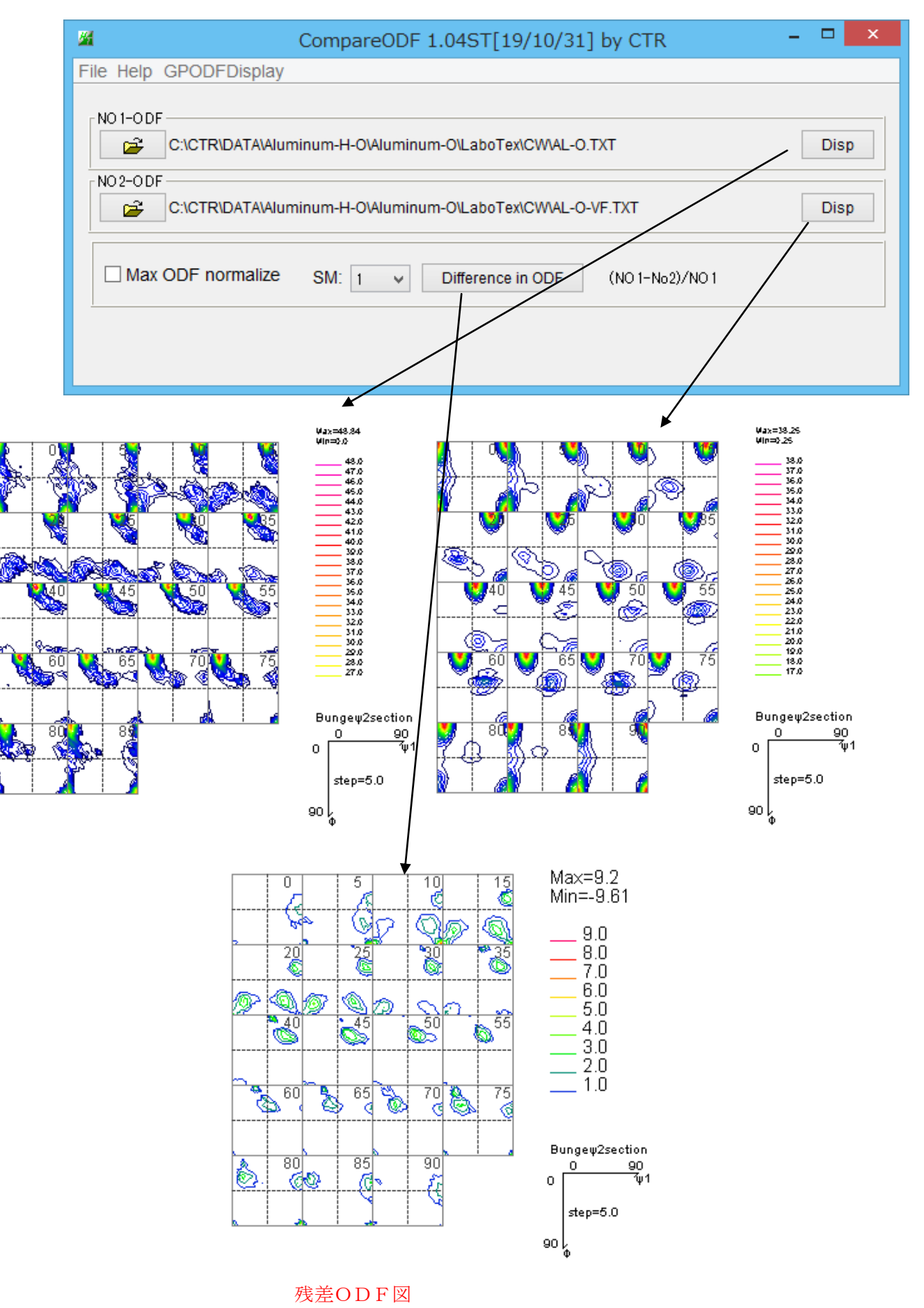

4. LaboTexODFFileでLaboTexのjobファイルを読み込み

LaboTex2 > USER > Al-zansa.LAB > O-Cubic.LAB > Demo.LAB > AL-O.LAB > Job02

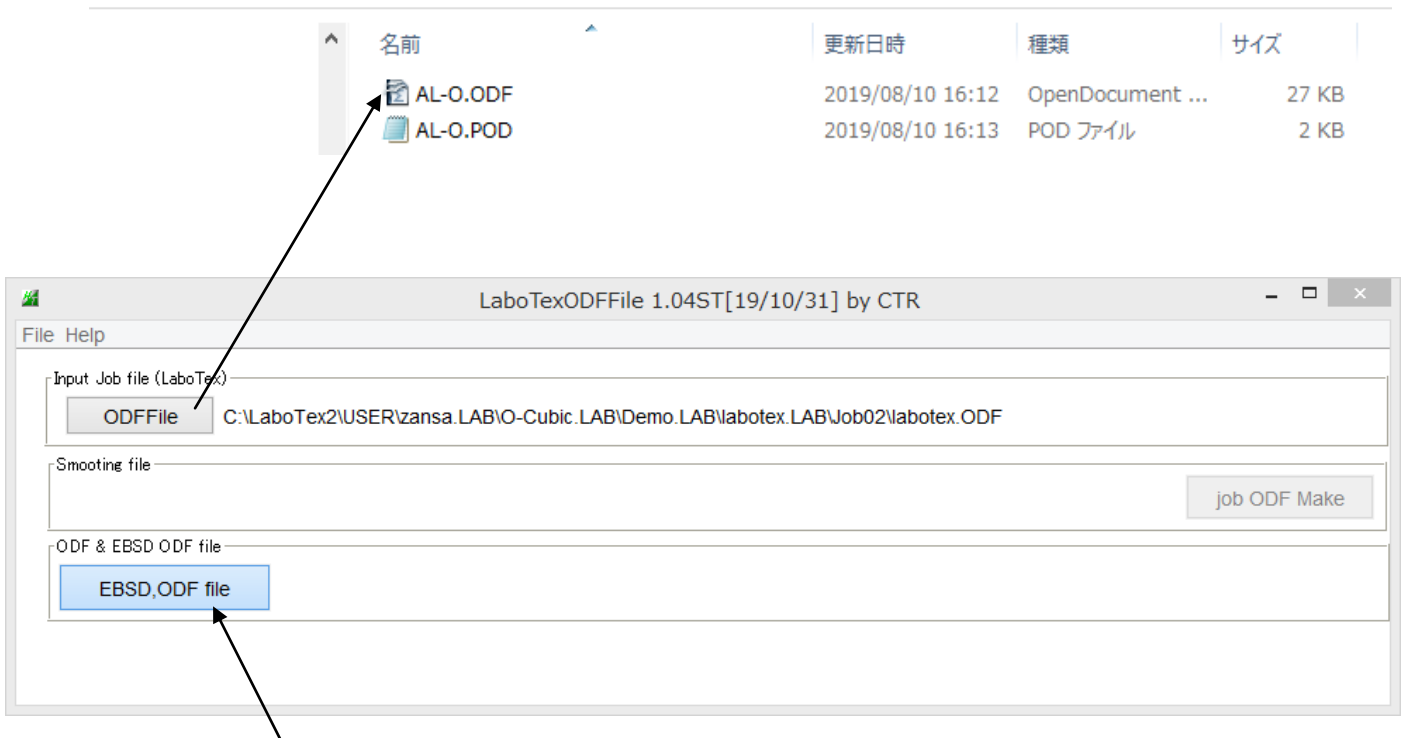

## ODFファインを選択するとGPODFDisplayに表示されるがexitし 残差ODF図を読み込み、すぐにsaveする。

|  | Save        | LaboTexFomat(φ1,φ2,Φ,ODF) loop(φ1->φ2->Φ)                                         |
|--|-------------|-----------------------------------------------------------------------------------|
|  | TmpfileDisp | StandardODFFormat(φ2,Φ,φ1,ODF) loop(φ1->Φ->φ2)                                    |
|  | to Version1 | EBSD-OIMFormat( $\phi$ 1, $\Phi$ , $\phi$ 2) loop( $\phi$ 2-> $\Phi$ -> $\phi$ 1) |
|  | Exit        | $MTEXFomat(\phi1, \Phi, \phi2) loop(\phi1 \rightarrow - \phi2)$                   |

| LaboTexODFFile 1.04ST[19/10/31] by CTR                                             | - 🗆 🗙        |
|------------------------------------------------------------------------------------|--------------|
| File Help                                                                          |              |
| ∟Input Job file (LaboTex)                                                          |              |
| ODFFile C:\LaboTex2\USER\AI-zansa.LAB\O-Cubic.LAB\Demo.LAB\AL-O.LAB\Job02\AL-O.ODF |              |
| Smooting file                                                                      |              |
|                                                                                    | job ODF Make |
| ODF & EBSD ODF file                                                                |              |
| EBSD,ODF file C:\CTR\DATA\Aluminum-H-O\Aluminum-O\LaboTex\CW\SUBODFSM.TXT          |              |
|                                                                                    |              |
|                                                                                    |              |

でjobファイルが作成される。

C:\LaboTex2\USER\AI-zansa.LAB\O-Cubic.LAB\Demo.LAB\AL-O.LAB\Job03\AL-O.ODF make success !!

5. LaboTexで確認

job3が作成されている。

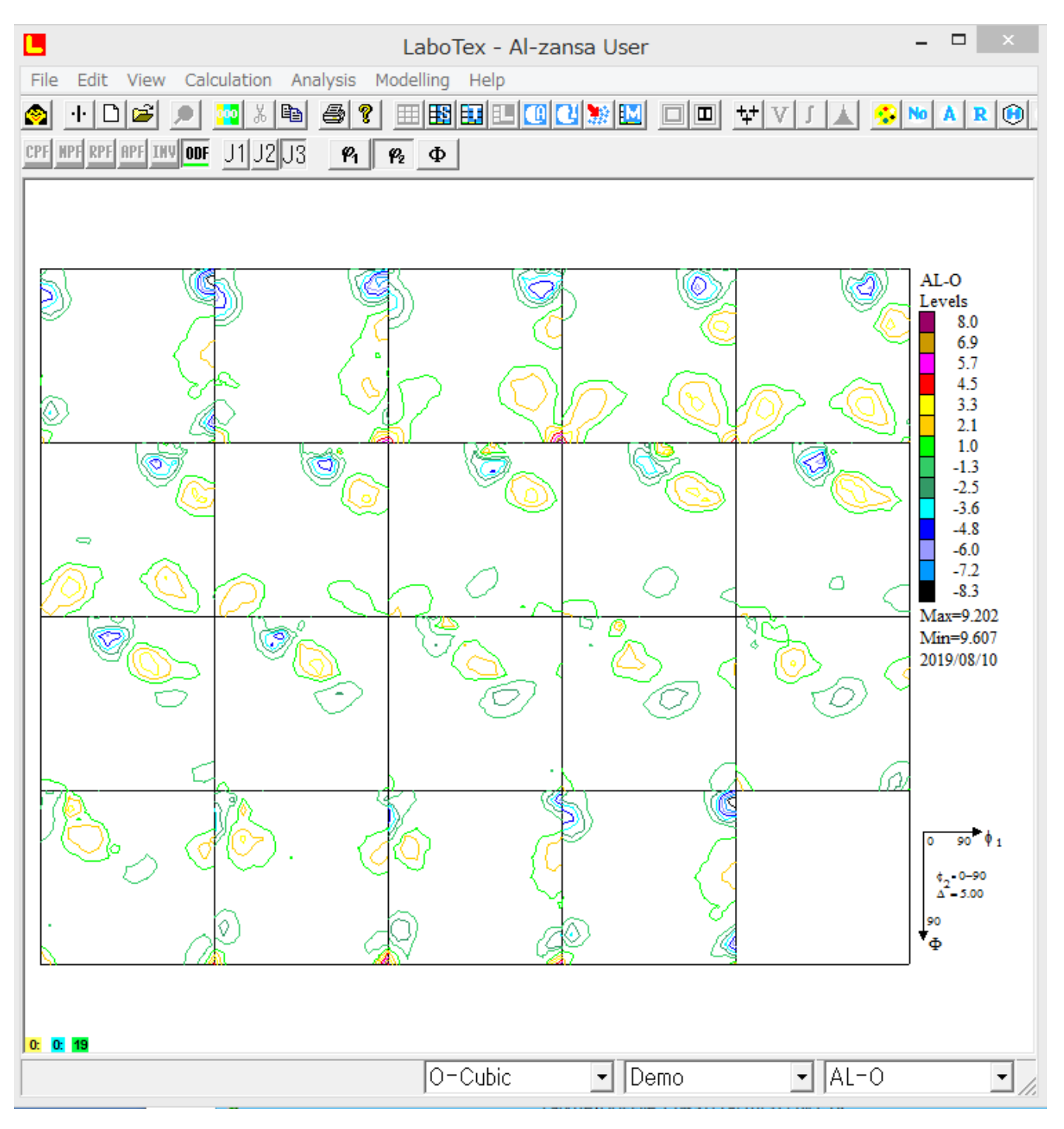

残差ODF図から新しい方位を追加してVolumeFractionを計算する。